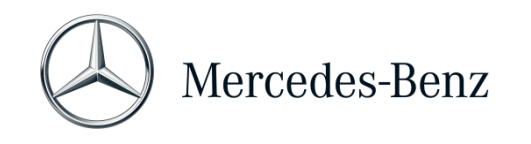

## Manuale XENTRY Diagnosis Lite

| Variante hardware    | Sistema operativo        | Rete                          |
|----------------------|--------------------------|-------------------------------|
| XENTRY Diagnosis VCI | Windows 10 o 11 (64 bit) | Connessione online necessaria |

## Finalità

Il presente documento contiene le istruzioni per l'uso di XENTRY Diagnosis Lite e comprende gli argomenti: messa in servizio del software, informazioni generali, requisiti minimi per il PC, credito e assistenza. Per ulteriori informazioni sull'utilizzo di XENTRY Diagnosis, è possibile partecipare ai corsi di formazione "Global Training".

## Sommario

| 1   | Messa in servizio XENTRY Diagnosis Lite      | 2    |
|-----|----------------------------------------------|------|
| 2   | Informazioni generali                        | 7    |
| 3   | Nuova procedura di registrazione vincolante  | 8    |
| 4   | Requisiti minimi per il PC                   | 9    |
| 5   | Software                                     | . 11 |
| 5.1 | Panoramica del software fornito in dotazione | . 11 |
| 5.2 | Messaggi in XENTRY (su StartKey e crediti)   | . 12 |
| 6   | Credito di diagnosi a tempo                  | . 14 |
| 7   | Assistenza                                   | . 15 |

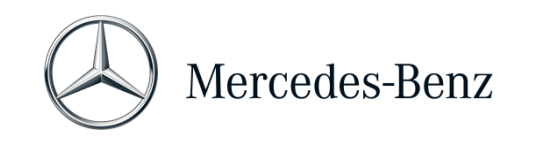

| 1 Messa in servizio XENTRY Diagnosis Lite                                                                                                    |                                                                                                    |
|----------------------------------------------------------------------------------------------------|----------------------------------------------------------------------------------------------------|
| 1.1 Messa in servizio di XENTRY Diagnosis Softwar                                                                                                    | e                                                                                                    |
| Avviare il computer e stabilire una connessione<br>online.<br>La connessione online serve per poter eseguire<br>l'installazione. Accertarsi di disporre dei diritti di<br>amministratore sul computer in uso necessari per<br>l'installazione. Anche per il funzionamento<br>dell'applicazione XENTRY Diagnosis è necessario<br>disporre dei diritti di amministratore.                                                                                                    |                                                                                                    |
| Fare clic sul link di download per scaricare ed installare il setup di base: Mercedes-Benz B2B Connect → Software → XENTRY Diagnosis Lite → Sistemi → Preparare il PC → Scaricare configurazione di base Impostare il firewall in modo tale da garantire l'esecuzione del file EXE. Quindi scaricare il cosiddetto setup di base e installarlo. L'installazione è guidata e può richiedere del tempo, a seconda delle prestazioni del sistema in uso. Immettendo un proprio percorso di installazione, non utilizzare spazi vuoti o caratteri speciali. La procedura guidata di installazione non è in grado di gestire tali caratteri. Al termine dell'installazione del setup di base è necessario riavviare il sistema. | <complex-block></complex-block>                                                                                                    |
| Dopo Il riavvio compare la finestra di selezione<br>hardware. Selezionare "XENTRY Diagnosis VCI".<br>Dopodiché si apre lo strumento "ConfigAssist".                                                                                                    | What device do you use for diagnosis?         Note: If you select a device you do not use, you have to restart ConfigAssist. The selection box will reappear.         Image: ConfigAssist The selection box will reappear to restart ConfigAssist. The selection box will reappear.         Image: ConfigAssist VCI         Image: ConfigAssist VCI |

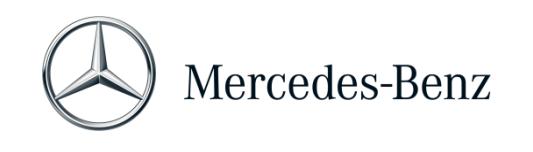

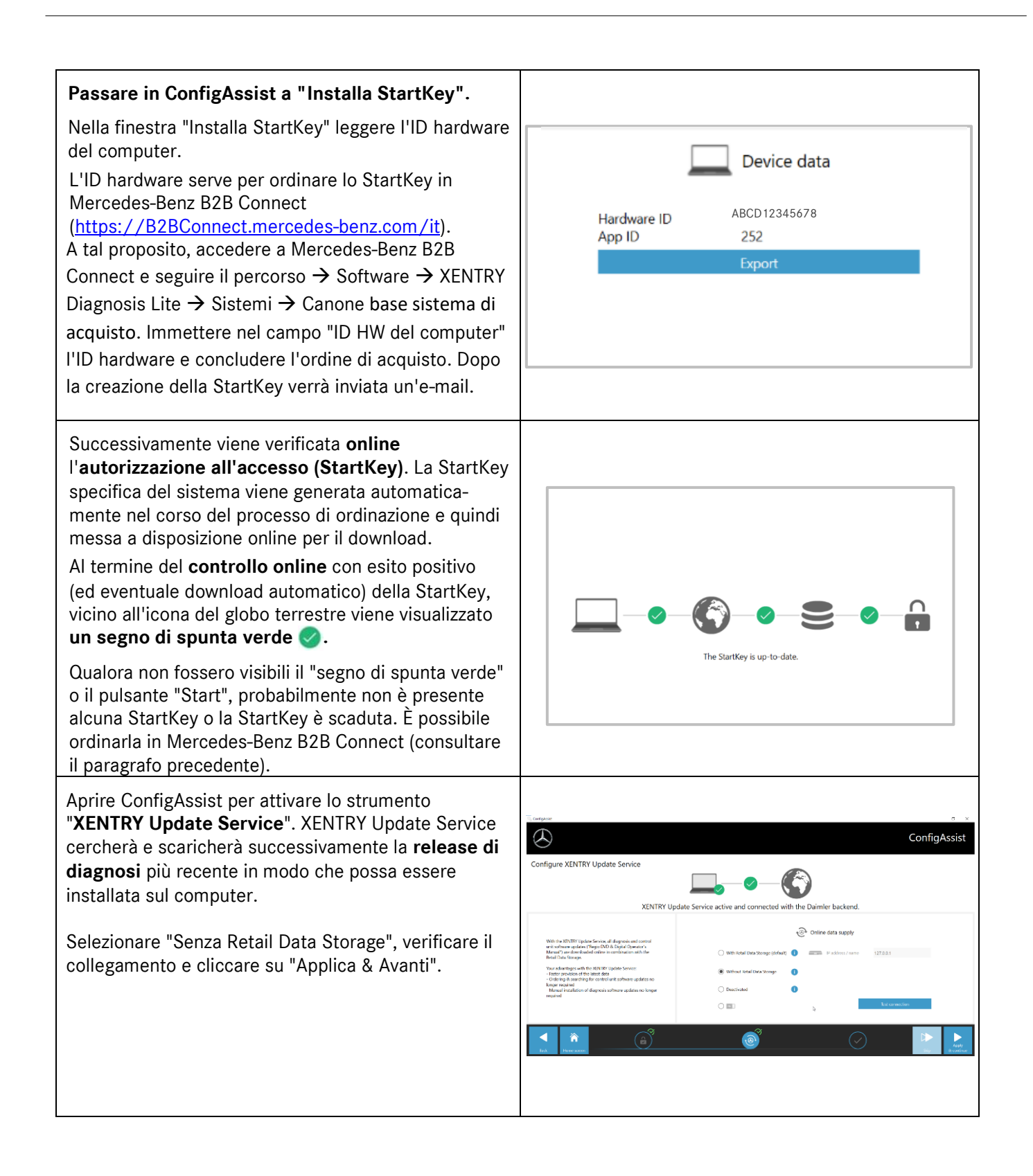

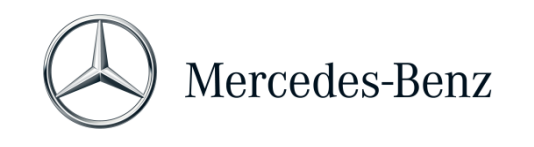

| Alla fine viene visualizzata la panoramica di<br>configurazione del sistema e di XENTRY Update<br>Service.                                                                                                    | ConfigAssist                                                                                                    |
|----------------------------------------------------------------------------------------------------|----------------------------------------------------------------------------------------------------|
| Aprire "XENTRY Update Service" utilizzando<br>l'omonima icona sul desktop.<br>Selezionare la scheda "Panoramica della release".<br>XENTRY Update Service cerca e scarica automatica-<br>mente l'ultimo aggiornamento (release di diagnosi).<br>Al termine del download, cliccare su "Esporta" per<br>salvare il file zip sul computer.           | Releases       Next Under the first and finder on the first of their on the first of their o |
| Installare la release di diagnosi aggiornata.<br>Decomprimere il file e cliccare sul file Start.EXE per<br>installare la release aggiornata (= release di diagnosi).<br>Seguire le istruzioni dell'InstallShieldWizard.<br>IMPORTANTE: prima occorre accertarsi di avere<br>sufficiente spazio libero (circa 150 GB) sul proprio<br>disco fisso! | ← → v ↑                                                                                                    |

Mercedes-Benz AG, GSP/OR, Retail Operations, 70372 Stuttgart Manuale XENTRY Diagnosis Lite, **aggiornato al 01/2023** (valido fino a revoca)

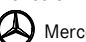

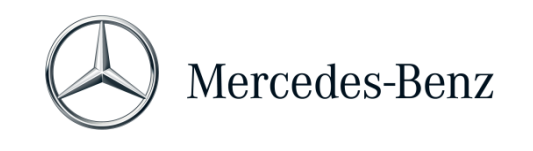

| Come fatto in precedenza al momento<br>dell'installazione della release di base, eseguire ora<br>anche i passi di installazione per la release di<br>diagnosi. | XENTRY Diagnostics OpenShell - InstallShield Wizard         Select the language for the installation from the choices below.         English (United States)         OK                                                                                                    |
|----------------------------------------------------------------------------------------------------|----------------------------------------------------------------------------------------------------|
| Una volta eseguite tutte le fasi di installazione fare<br>clic su "Fine". Dopodiché occorre riavviare il<br>computer.                                          | XENTRY Diagnostics OpenShell Pilot - InstallShield Wizard         XENTRY Diagnostics OpenShell ACT - InstallShield Wizard         Status: Req<br>Pendrg Mor<br>Pendrg Mor         1.       General provisio         1.1       Mercedes-Benz<br>users to access tr<br>of these GTCs;         1.1       Mercedes-Benz<br>users to access tr<br>of these GTCs;         1.1       Mercedes-Benz<br>users to access tr<br>of these GTCs;         1.1       Mercedes-Benz<br>users to access tr<br>of these GTCs;         1.1       Lecasts the line<br>users to access tr<br>of these GTCs;         1.1       Lecasts the time in the line<br>or the Status to<br>orrer operators as<br>orrer operators as<br>orrer operators as<br>orrer operators as |
| Dopo il riavvio si vedono di nuovo come di consueto<br>l'icona XENTRY Diagnosis e tutte le altre icone sul<br>proprio desktop.                                 | InstalSheld InstalSheld InstalSheld                                                                                                    |

| 1.2 Messa in servizio di XENTRY Diagnosis VCI                                                                                                    |                                                                                                    |
|----------------------------------------------------------------------------------------------------|----------------------------------------------------------------------------------------------------|
| Al momento del riavvio, sul desktop si apre<br>automaticamente la finestra di selezione<br>dell'hardware.<br>Selezionare "XENTRY Diagnosis VCI". | What device do you use for diagnosis?<br>Note: If you select a device you do not use, you have to restart<br>ConfigAssist. The selection box will reappear. |
|                                                                                                    | XENTRY Diagnosis VCI                                                                                                    |
| Fare quindi clic su "Configura".                                                                                                    | ConfigAssist                                                                                                    |

Mercedes-Benz AG, GSP/OR, Retail Operations, 70372 Stuttgart Manuale XENTRY Diagnosis Lite, **aggiornato al 01/2023** (valido fino a revoca)

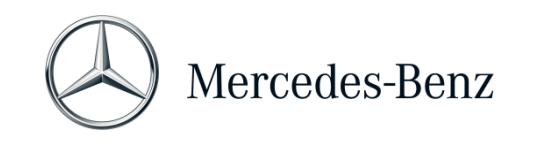

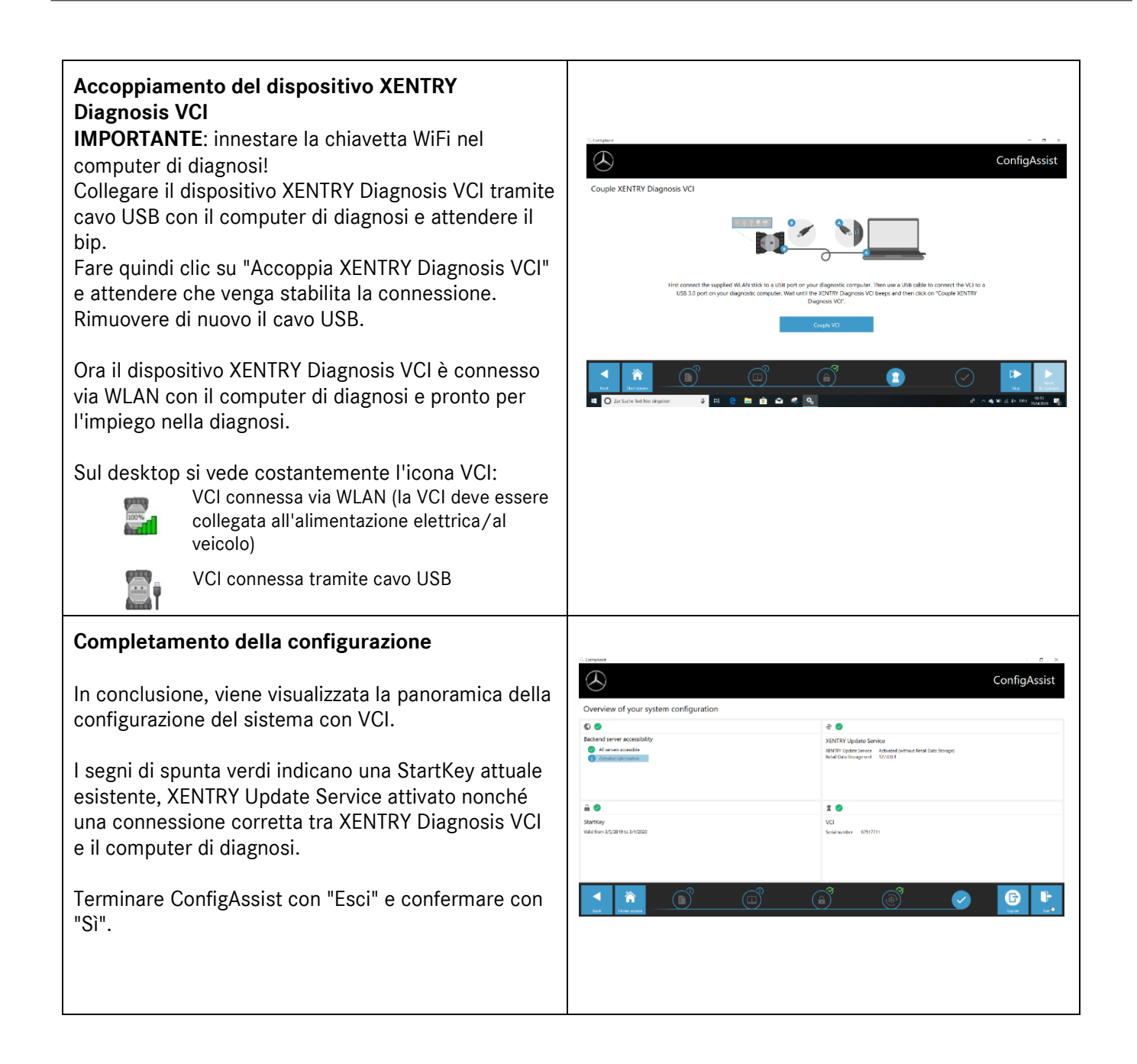

Mercedes-Benz AG, GSP/OR, Retail Operations, 70372 Stuttgart Manuale XENTRY Diagnosis Lite, **aggiornato al 01/2023** (valido fino a revoca)

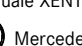

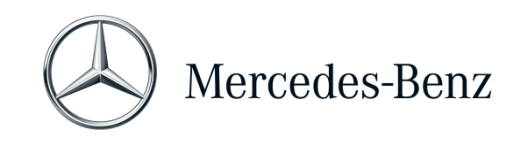

## 2 Informazioni generali

#### Crediti di diagnosi a tempo (credits)

Per poter utilizzare XENTRY Diagnosis Lite, occorrono crediti di diagnosi a tempo disponibili in Mercedes-Benz B2B Connect (<u>https://B2BConnect.mercedes-benz.com/it</u>). Con il credito di diagnosi a tempo si acquistano i diritti di utilizzo per i dati di diagnosi. Il credito di diagnosi a tempo è disponibile sia nella versione con pacchetti di dati (veicoli Mercedes-Benz, VAN, smart, EQ, Maybach) sia nella versione con durata (ora, giorno, settimana, mese, anno).

#### Veicoli compresi

In XENTRY Diagnosis Lite sono compresi tutti i marchi e categorie di Mercedes-Benz Group AG (veicoli Mercedes-Benz, VAN, smart, EQ, Maybach). Ciò significa che è possibile eseguire la diagnosi di tutte le centraline di comando ivi integrate di tutte le serie (incl. serie DAS fino al 2002 e tutte le serie XENTRY – HHTWin non è supportato).

XENTRY Diagnosis Lite comprende le funzioni: test breve, diagnosi di base (valori effettivi, azionamenti), messa in servizio (programmazione "flash", codifica, parametrizzazione), lettura/cancellazione di memorie guasti e diagnosi guidata e funzionale.

Tenere presente che per la messa in servizio delle centraline di comando XENTRY Flash occorre richiedere diritti utente separati (consultare Mercedes-Benz B2B Connect).

#### Hardware

Nell'equipaggiamento originale è previsto l'hardware standard **XENTRY Diagnosis VCI** (incl. valigetta hardware con accessori) che comunica con il veicolo durante la diagnosi.

Tenere presente che per l'hardware la garanzia commerciale e la garanzia legale sono limitate a 42 mesi.

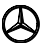

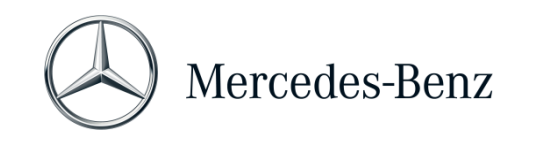

#### 3 Nuova procedura di registrazione vincolante

Tutte le spiegazioni delle autorizzazioni necessarie (ad es. autorizzazioni flash, diritto di diagnosi standard, autenticazione a più fattori) nonché autenticazioni e identificazioni obbligatorie necessarie per utilizzare le applicazioni di diagnostica XENTRY sono disponibili all'indirizzo:

https://b2bconnect.mercedes-benz.com/it/workshop-solutions/diagnosis/xentry-flash

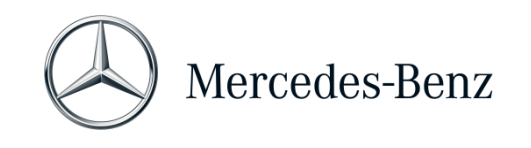

## 4 Requisiti minimi per il PC

La dotazione fornita non comprende alcun PC per l'utilizzo dell'applicazione di diagnosi. È possibile utilizzare un normale computer reperibile in commercio. Questo PC deve però soddisfare i seguenti requisiti minimi:

- Diritti di amministratore per l'installazione e gli aggiornamenti
- Log-in personalizzato incl. diritto di diagnosi standard (procedura di registrazione vincolante)
- PC o computer portatile compatibile con Windows con almeno processore Intel I5 o tipo paragonabile
- Sistema operativo: Windows 10 (64 bit) o Windows 11 (64 bit)
- Almeno 8 GB di memoria di lavoro (RAM), consigliati 16 GB
- Almeno 150 GB di spazio di memoria libero, si consiglia un disco fisso SSD (a causa delle prestazioni e della resistenza meccanica)
- Browser: Edge per Windows
- Un'interfaccia USB 3.0 per il collegamento di XENTRY Diagnosis VCI via cavo USB
- Un'interfaccia USB libera per la chiavetta WiFi per la comunicazione del computer di diagnosi con VCI via WLAN
- Connessione Internet a banda larga attraverso LAN/WLAN
- Microsoft .NET 4.0 (o superiore) installato (<u>http://www.microsoft.com</u>)
- Diversi URL e porte nel firewall/proxy locale o di rete abilitati (vedi pagina seguente)

| Scopo              | URL/Dominio                                                                             | Porto       |
|--------------------|-----------------------------------------------------------------------------------------|-------------|
| XENTRY Portal      | https://xentry.mercedes-benz.com                                                        | 443 (https) |
| Informazioni sulle | https://retailfactory.mercedes-benz.com                                                 | 443 (https) |
| parti,             | (Se necessario, il vostro server EPC, WIS/ASRA corrispondente deve essere               |             |
| WIS/ASRA           | attivato)                                                                               |             |
| GoToAssist         | http://gotoassist.com                                                                   | 80 (http)   |
| (Per fornire       | https://gotoassist.com                                                                  | 443 (https) |
| supporto remoto)   | https://goto.com                                                                        |             |
| Service24h Europe  | https://compass.i.daimler.com/m4t                                                       | 443 (https) |
| XENTRY TIPS        | https://xentry-tips.mercedes-benz.com/neo-reader/index.html                             | 443 (https) |
| Windows Update     | http://windowsupdate.microsoft.com (Attivazione per *.microsoft.com                     | 80 (http)   |
| Links              | richiesta)                                                                              |             |
| XENTRY (AKT)       | https://aftersales.mercedes-benz.com                                                    | 443 (https) |
| XENTRY Flash       | https://aftersales.mercedes-benz.com (Per la messa in funzione dell'unità di controllo) | 443 (https) |
| XENTRY Diagnosis   | Per il funzionamento del software di diagnosi XENTRY con e senza RDS, i                 |             |
| Domini             | seguenti domini devono essere sempre accessibili e non devono essere bloccati,          |             |
|                    | anche se per un lungo periodo di tempo non ha avuto luogo alcuna                        |             |
|                    | comunicazione:                                                                          | 80 (http)   |
|                    | <ul> <li>*.daimler.com</li> </ul>                                                       | 443 (https) |
|                    | <ul> <li>*.daimler.de</li> </ul>                                                        |             |
|                    | *.mercedes-benz.com                                                                     |             |
|                    | *.mercedes-benz.de                                                                      |             |

I seguenti URL e porte devono essere abilitati per un computer XENTRY Diagnosis Open Shell nel firewall o nel server proxy. Rivolgersi al proprio responsabile IT per assicurarsi che tutte le abilitazioni siano state effettuate.

Mercedes-Benz AG, GSP/OR, Retail Operations, 70372 Stuttgart

Manuale XENTRY Diagnosis Lite, aggiornato al 01/2023 (valido fino a revoca)

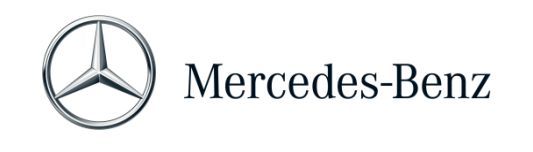

|                     | * corpinter net                                           |                                       |
|---------------------|-----------------------------------------------------------|---------------------------------------|
|                     | <ul> <li>.corpliter.net</li> <li>* already bet</li> </ul> |                                       |
|                     | dkaliidiilu.iiel                                          |                                       |
|                     |                                                           |                                       |
|                     | •                                                         |                                       |
|                     | *.gofastchat.com                                          |                                       |
|                     | *.gotoassist.com                                          |                                       |
|                     | *.gotoassist.at                                           |                                       |
|                     | *.gotoassist.me                                           |                                       |
|                     | *.goto.com                                                |                                       |
|                     | *.helpme.net                                              |                                       |
|                     | <ul> <li>*.logmeinrescue.com</li> </ul>                   |                                       |
|                     | *.tokbox.com                                              |                                       |
|                     | *.opentok.com                                             |                                       |
|                     | *.pingone.eu                                              |                                       |
|                     | *.pingidentity.eu                                         |                                       |
|                     | <ul> <li>*.startekinfo.com (MBUSA)</li> </ul>             |                                       |
|                     | *.microsoft.com                                           |                                       |
|                     | *.windowsupdate.com                                       | 123 (UDP)                             |
|                     | *.windows.com                                             | , , , , , , , , , , , , , , , , , , , |
|                     | *.time.windows.com                                        |                                       |
| AddOns              | http://openshell.aftersales.daimler.com/msi-updates/*     | 80 (http)                             |
|                     |                                                           | 443 (https)                           |
| Retail Data Storage | * daimler com                                             | 80 (http)                             |
| a internet          | * mercedes-benz com                                       | 443 (https)                           |
|                     | <ul> <li>* corpinter net</li> </ul>                       | 110 (11200)                           |
|                     | * akamaibd net                                            |                                       |
| VENTRY Diagnosic a  |                                                           | 80 (http)                             |
| Dotail Data Storago |                                                           | 4/3 (http:                            |
| Recall Data Storage |                                                           | 443 (IILLPS)                          |
|                     |                                                           | 7001 (http)                           |
|                     |                                                           | 7001 (tcp)                            |
| N//0 0 1 NA 11      |                                                           | 7002 (tcp)                            |
| WIS Service Media   | nttp://service-parts.mercedes-benz.com/                   | 80 (http)                             |

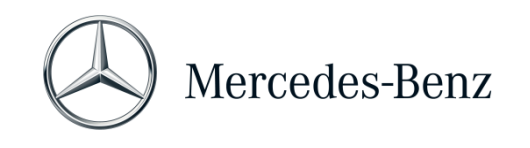

#### 5 Software

Le applicazioni e gli strumenti elencati di seguito possono essere richiamati dal menu Start di Windows o tramite icone sul desktop del computer di diagnosi in uso.

Avvertenza: Mercedes-Benz AG non si assume alcuna responsabilità per i processi "flash" e di codifica se, parallelamente a XENTRY, si utilizza anche altro software. Altrettanto è escluso qualsiasi tipo di responsabilità per gli altri software impiegati e i relativi processi operativi. Quando si lavora con XENTRY, è necessario chiudere prima tutte le altre applicazioni e gli altri strumenti eventualmente aperti. Se si desidera lavorare con altre applicazioni e altri strumenti, chiudere prima XENTRY. Non è stato testato il funzionamento parallelo di XENTRY con altri software.

#### 5.1 Panoramica del software fornito in dotazione

#### **XENTRY Diagnosis Lite**

Si tratta dell'applicazione centrale per i processi "flash" e di codifica. L'icona per avviare l'applicazione si trova anche sul desktop. L'utilizzo di XENTRY Diagnosis Lite richiede personale appositamente formato; a tale scopo è possibile usufruire dell'offerta di formazione presso l'accademia "Global Training" di Mercedes-Benz AG. Per i corsi di formazione e training su PC (CBT), visitare la pagina Web:

## http://gt.mercedes-benz.com/

Per poter utilizzare XENTRY Diagnosis Lite sul proprio computer, occorre essere registrati come amministratore.

#### **XENTRY DAS**

Il Sistema Assistenza Diagnosi va utilizzato per i processi "flash" e di codifica delle serie più vecchie. Esso è integrato in XENTRY e non può essere richiamato separatamente. Come per XENTRY Diagnosis Lite, anche per l'utilizzo di XENTRY DAS è necessario personale addestrato; appositi corsi di formazione sono disponibili presso l'accademia "Global Training" di Mercedes-Benz AG.

#### **XENTRY Update Service**

Tramite XENTRY Update Service è possibile scaricare e installare il setup attuale (= release di diagnosi). Inoltre, verranno trasmessi anche tutti i dati flash.

#### Mercedes-Benz AddOn Center

Questo strumento scarica gli AddOn, consentendone l'installazione. Le relative istruzioni si trovano nel Support Tool.

#### ConfigAssist

ConfigAssist verifica se il server online ZBUS è raggiungibile e se la StartKey per XENTRY è disponibile. Questo strumento è necessario fin dal momento in cui si ordina la StartKey, poiché serve per leggere l'ID HW. È possibile richiamare ConfigAssist tramite l'icona sul desktop o al percorso Start > Programmi > Mercedes-Benz per verificare la raggiungibilità dei server di back end Mercedes-Benz. ConfigAssist consente anche di accoppiare XENTRY Diagnosis VCI al computer.

Mercedes-Benz AG, GSP/OR, Retail Operations, 70372 Stuttgart

Manuale XENTRY Diagnosis Lite, aggiornato al 01/2023 (valido fino a revoca)

Pagina 11 di 15

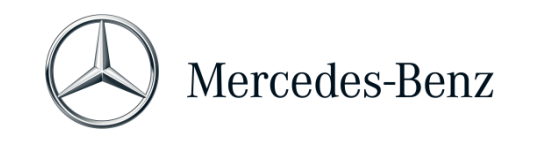

#### Support Tool

Il Support Tool si trova sotto forma di collegamento sul desktop e può essere richiamato da lì. Il Support Tool offre una possibilità rapida per raggruppare tutti i dati e le informazioni necessarie per l'assistenza e richiamare offerte online, documenti ausiliari ed istruzioni. Esso offre inoltre una possibilità semplice per creare screenshot.

Questo strumento serve in primo luogo a raccogliere i dati necessari per un ticket di supporto da inviare all'organo di assistenza, in modo da consentire l'analisi rapida del problema e l'elaborazione di un rimedio.

#### 5.2 Messaggi in XENTRY (su StartKey e crediti)

Per una spiegazione completa dell'applicazione XENTRY, è possibile partecipare ai corsi dell'accademia di formazione "Global Training" di Mercedes-Benz AG.

Per la versione XENTRY Diagnosis Lite sono disponibili alcune istruzioni particolari per l'utente, presentate brevemente qui di seguito.

#### All'avvio dell'applicazione XENTRY

#### 2221-47: Connessione al server impossibile.

Il server con la StartKey deve essere raggiungibile per poter eseguire la diagnosi. Riavviare XENTRY in un secondo momento. Se il server è stato spento temporaneamente per eseguire un intervento di manutenzione programmato, in precedenza è stata ricevuta una relativa comunicazione di manutenzione. Per eventuali domande al riguardo rivolgersi all'UHD.

#### 2221-45: Non è stata trovata alcuna autorizzazione all'accesso per XENTRY sul server.

Il server è attivo ma non ha trovato la StartKey necessaria. Per poter utilizzare XENTRY, accertarsi di essere registrati sul computer in uso come amministratore. Se si è registrati come amministratore, ma non è stata trovata alcuna StartKey, contattare il Centro di assistenza clienti (XCA) per chiarire il problema. Consultare il <u>Capitolo 7 Assistenza</u>.

#### 2221-54: L'autorizzazione all'accesso è stata aggiornata. Riavviare ora XENTRY.

Il server ha reso disponibile una nuova StartKey che è stata scaricata. Chiudere e riavviare XENTRY. Non è necessario riavviare il PC. L'aggiornamento della StartKey non è molto frequente.

#### All'apertura di un gruppo di prodotti

## 2173-43: Credito a tempo disponibile di (...) minuti. Il credito a tempo disponibile per questo gruppo di prodotti è di (...) minuti.

Quando si apre un gruppo di prodotti, Xentry visualizza le informazioni del credito disponibile per tale gruppo.

#### 2173-42 e 44: Nessun credito disponibile per questo gruppo di prodotti

Quando si apre un gruppo di prodotti, XENTRY visualizza un avviso se non si dispone più di alcun credito per tale gruppo.

Mercedes-Benz AG, GSP/OR, Retail Operations, 70372 Stuttgart

Manuale XENTRY Diagnosis Lite, aggiornato al 01/2023 (valido fino a revoca)

Pagina 12 di 15

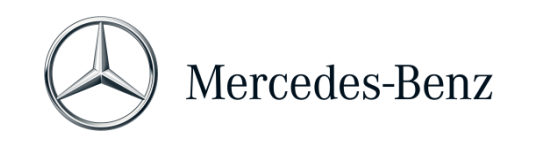

#### All'avvio della funzione di diagnosi

2173-42 e 44: Nessun credito di diagnosi a tempo disponibile per questo gruppo di prodotti.

È necessario acquistare un nuovo credito di diagnosi a tempo per questo gruppo di prodotti prima di poter avviare la funzione di diagnosi. Le istruzioni per l'acquisto di crediti di diagnosi a tempo sono riportate nel portale Mercedes-Benz B2B Connect, disponibile al seguente URL: <u>https://B2BConnect.mercedes-benz.com/it</u>

## Errori generici

2173-39: È presente un problema di rete locale oppure un guasto alla collegamento di rete. Rivolgersi al proprio amministratore IT locale.

Se non è possibile collegarsi al server, significa che è presente un problema di rete locale sul computer, nella rete o presso il proprio provider Internet. L'UHD per XENTRY non è in grado di continuare a fornire assistenza al riguardo. Rivolgersi al proprio amministratore IT locale.

# 2173-40: Si è verificato un errore nel corso della verifica dell'autorizzazione all'accesso o del credito di diagnosi a tempo.

Questo messaggio di errore è molto generico, poiché XENTRY non è stato in grado di individuare la causa dell'errore sconosciuto. Può darsi che l'errore sia a livello di sistema operativo o di un'altra applicazione. Un riavvio del computer può aiutare a ripristinare l'intero sistema. Per poter utilizzare XENTRY, accertarsi inoltre di essere registrati sul computer in uso come amministratore.

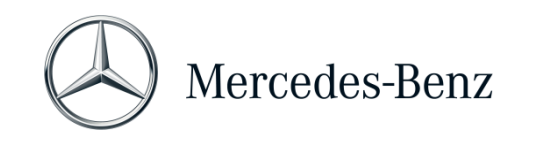

### 6 Credito di diagnosi a tempo

Per poter utilizzare XENTRY Diagnosis Lite, oltre al software XENTRY occorre disporre anche di un credito di diagnosi a tempo altrettanto acquistabile nel portale B2B Connect. Con il credito di diagnosi a tempo si acquistano i diritti di utilizzo per i dati di diagnosi. Per il credito di diagnosi a tempo si differenzia tra pacchetti di dati e durata (ora, giorno, settimana, mese, anno).

Le istruzioni sull'acquisto del credito di diagnosi a tempo si trovano in portale B2B Connect:

https://B2BConnect.mercedes-benz.com/it

I messaggi di avviso XENTRY per il credito di diagnosi a tempo sono descritti nel capitolo 5 Software.

#### Osservare le condizioni generali per il credito di diagnosi a tempo:

- I crediti a tempo acquistati per errore o non più necessari non possono essere né restituiti né rimborsati.
- Altrettanto non possono essere rimborsati i crediti a tempo non consumati o non iniziati al momento della scadenza del contratto. In caso di prolungamento del contratto è tuttavia possibile il riporto.
- Mercedes-Benz AG è responsabile solamente della raggiungibilità del server back end (server online per StartKey e crediti di diagnosi a tempo) e non della connessione Internet in generale.

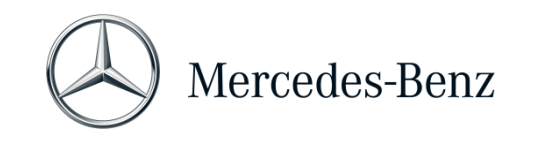

## 7 Assistenza

#### Aggiornamenti e AddOn

Per XENTRY Diagnosis Lite vengono forniti 4 aggiornamenti annuali online. Gli aggiornamenti vengono forniti tramite **XENTRY Update Service**. Gli AddOn vengono scaricati come di consueto tramite il Mercedes-Benz AddOn Center.

In questo modo dati del sistema saranno sempre aggiornati. Gli aggiornamenti devono essere installati. Qualora la versione dei dati fosse obsoleta, XENTRY provvederà a comunicarlo.

Per poter offrire il prodotto e il servizio ad un prezzo conveniente, il numero di aggiornamenti è ridotto al minimo.

#### XCA (XENTRY Commercial Administration) & UHD (User Help Desk)

Le richieste commerciali sono gestite separatamente da quelle tecniche.

#### • Richieste commerciali

Per le questioni di carattere commerciale (ad es. ordine di acquisto, evasione ordini, credito a tempo, processi specifici per XENTRY Diagnosis Lite, StartKey, forniture, spedizione, fatture e condizioni di pagamento) contattare il Centro di assistenza clienti (XCA).

E-mail: xentry.customer.support@mercedes-benz.com.

Il centro XCA evade le richieste di assistenza nel seguente orario di lavoro: Lun-Ven 08:00 - 18:00 (CET). Le richieste al Centro di assistenza clienti possono essere inoltrate in lingua tedesca o inglese.

<u>Richieste tecniche</u>

Per tutte le questioni di carattere tecnico, ad es. richieste su installazione, configurazione, applicazione, software, hardware nonché per tutti i contenuti di dati, rivolgersi allo User Help Desk di diagnosi (UHD).

L'attuale numero di telefono valido per il proprio Paese dell'UHD di diagnosi e altri dati di contatto sono reperibili nel Support Tool nella scheda "Informazioni".

L'UHD è raggiungibile anche per e-mail all'indirizzo xentry.diagnosis.support@mercedes-benz.com.

Osservare che per l'hardware (ad es. PC standard) e per l'infrastruttura di rete propri **non** viene fornita alcuna assistenza.

Se necessario, il numero di contratto (= numero di sistema) può essere richiesto al Centro di assistenza clienti (XCA) oppure può essere visualizzato in Mercedes-Benz B2B Connect alla voce "La mia officina".

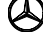